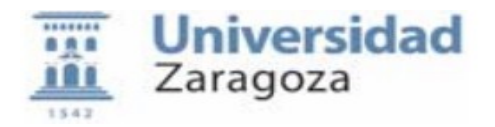

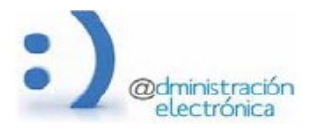

# HER@LDO

# Gestión de firma de actas de exámenes

*Universidad de Zaragoza – Administración Electrónica Soporte para tramitadores: <u>ENLACE A SOPORTE</u> Manual Revisado: Mayo 2024* 

# Contenido:

- A. Introducción
- B. Acceso y uso de la aplicación
- C. Listado firma de Actas
- D. Exportar Listado de Actas
- E. Exportar Profesores Pendientes

# A. Introducción.

Esta aplicación permite al tramitador realizar la gestión de las peticiones de firma de actas de exámenes que son enviadas desde la plataforma de Gestión académica "Sigma".

Se puede realizar un seguimiento de las peticiones, ver el estado en que éstas se encuentran, generar listados según un criterio definido, y reenviar a la firma peticiones caducadas y/o rechazadas, entre otras acciones disponibles.

# B. Acceso y uso de la aplicación.

Para acceder a la aplicación es necesario disponer en <u>HER@LDO</u> del perfil de acceso FIRMA\_ACTAS. El acceso se realiza desde el menú Aplicaciones seleccionando "Firma de actas de calificaciones".

Si necesitamos que un tramitador pueda acceder a la herramienta deberemos solicitar el perfil especifico FIRMA\_ACTAS a <u>tramita@unizar.es</u>

#### C. Listado firma de Actas.

Desde la opción "Listado firma de Actas" del menú Opciones, podremos acceder a la pantalla en la que encontraremos un listado con las actas de exámenes para firmar, enviadas desde la plataforma de Gestión académica "Sigma".

Pulsando en la línea correspondiente a un acta, accederemos al detalle de la misma. Cada Acta está definido por los siguientes campos:

- **ID**: identificador del acta. Número consecutivo asignado por el sistema al crearlo.
- **Fecha**: fecha y hora asociado al estado actual del acta.
- Método: método de la firma del acta (generalmente "circuitofirmas").
- **Estado**: estado de la firma del acta (enviada, custodiada, anulada, rechazada, caducada).
- **Asunto**: texto informativo que incluye el nombre del acta.
- **Firmantes**: listado de firmantes del acta.

El listado de actas puede ser ordenado por cualquiera de los campos antes mencionados, pulsando sobre el nombre del mismo. En la parte superior derecha, aparece la opción Buscar (Search:), que nos permite encontrar las actas que incluyan en cualquiera de sus campos, el texto introducido desde aquí.

Las actas están distribuidas en carpetas según el estado en que se encuentran (Todas, Pendientes, Custodiadas, Anuladas/Rechazadas/Caducadas o Archivadas). Para acceder a cada una de las carpetas, bastará con pulsar sobre las solapas en la parte superior de la ventana.

| Universidad<br>Zaragoza                                                                                      |                                   |                      | HER@LDO<br>Gestión de firma de actas de examenes |              |     |             |  |  |
|----------------------------------------------------------------------------------------------------|-----------------------------------|----------------------|--------------------------------------------------|--------------|-----|-------------|--|--|
| Aplicaciones                                                                                                 | s Opciones                        | Facultad de Ciencias | 13/05/2024 13:33:51                              | SOPORTE      |     | <b>x</b> →  |  |  |
| Todas 1                                                                                                    | Pendientes                        | Custodiadas          | Anuladas/Rechazadas/Caducada                     | s Archivadas |     |             |  |  |
|                                                                                                    |                                   |                      |                                                  |              | Sea | arch:       |  |  |
| ID 🔶                                                                                                    | Fecha                             | 🔻 Metodo 🔶           | Estado 🔶                                         | Asunto       | \$  | Firmantes 🔶 |  |  |
| 999163 2024-05-07 18:34:48 circuitofirmas custodiada Firma del acta 2023_0_0100_1_60462_006_000_N_01         |                                   |                      |                                                  |              |     |             |  |  |
|                                                                                                    |                                   |                      |                                                  |              |     |             |  |  |
|                                                                                                    |                                   |                      |                                                  |              |     |             |  |  |
|                                                                                                    |                                   |                      |                                                  |              |     |             |  |  |
| ©2015 Universidad de Zaragoza (Pedro Cerbuna 12, 50009 ZARAGOZA-ESPAÑA   Tfno. información: (34) 976-761000) |                                   |                      |                                                  |              |     |             |  |  |
|                                                                                                    | MiniHeraldo 2.00 (Diciembre 2016) |                      |                                                  |              |     |             |  |  |

Pulsando en la línea correspondiente a un acta podremos ver los detalles de la misma y tendremos acceso a la información sobre ésta: Asunto, Curso Académico, Firmantes, etc.

Si el acta figura como **enviada**, se puede Chequear el estado de la firma pulsando el correspondiente botón en el formulario.

Si el acta figura como **caducada** o **rechazada**, se puede Reenviar la petición de firma pulsando el correspondiente botón en el formulario.

### D. Exportar Listado de Actas.

Desde la opción "Exportar Listado de Actas" del menú Opciones, podremos generar un listado de actas que no estén Archivadas y que cumplan los criterios que se definan en los campos de la siguiente pantalla:

|              | <b>niversid</b><br>aragoza         | dad HER@LDO<br>Gestión de firma de actas de examenes                                                                                                    |
|--------------|------------------------------------|----------------------------------------------------------------------------------------------------|
| Aplicaciones | Opciones                           | Facultad de Ciencias (j) 13/05/2024 13:39:48 SOPORTE                                                                                                    |
|              |                                    | Listado de actas                                                                                                    |
| [            | Esta opción te v<br>encontrada pod | te va a permitir generar un listado de actas, con toda la informacion sobre firmantes y estados. La información<br>podemos exportarla a un fichero tipo EXCEL |
|              | Estado:                            | Criterios de búsqueda                                                                                                    |
|              | Profesor:                          |                                                                                                    |
|              | Curso Académ                       | lémico:                                                                                                    |
|              | Convocatoria                       | ria                                                                                                    |
|              | Version                            |                                                                                                    |
|              |                                    | Buscar Exportar Salir                                                                                                    |
|              | 62                                 | ©2015 Universidad de Zaragoza (Pedro Cerbuna 12, 50009 ZARAGOZA-ESPAÑA   Tfno. información: (34) 976-761000)                                                  |

• **Estado**: Cualquier estado o bien alguno de los siguientes estados: Pendiente de firma, Custodiada, Anulada, Rechazada, Caducada

**Profesor**: apellido (o parte del apellido) de alguno de los profesores firmantes. No distingue entre mayúsculas y/o minúsculas.

Curso Académico/Convocatoria/Version: del acta.

Al seleccionar el criterio de búsqueda y tras pulsar el botón "Buscar", se muestra una tabla con las actas que cumplen dicho criterio:

|         |                                  |            | Tabla de actas encontradas                  |
|---------|----------------------------------|------------|---------------------------------------------|
| ID      | identificacion                   | Estado     | Firmantes                                   |
| 1001172 | 2023_0_0107_1_63152_001_000_N_01 | custodiada | - MARIA BEGOÑA VIGO ARRAZOLA (firmada)      |
| 1000562 | 2023_0_0107_1_63204_001_000_N_01 | custodiada | - FRANCISCO JOSE ALFARO PÉREZ (firmada)     |
| 984082  | 2022_0_0107_2_63312_002_000_N_01 | custodiada | - MARIA GRACIELA DE TORRES OLSON (firmada)  |
| 984081  | 2022_0_0107_2_63250_001_000_N_01 | custodiada | - MARIA ESTHER CASCAROSA SALILLAS (firmada) |

Si estamos de acuerdo con el listado que se genera, al pulsar sobre el botón "Exportar" se generará un archivo en formato EXCEL que contiene los datos del anterior listado.

Si pulsamos sobre el botón "Salir" volveremos a la pantalla del Listado firma de Actas.

# E. Exportar Profesores Pendientes.

Desde la opción "Exportar Profesores Pendientes" del menú Opciones, podremos generar un archivo en formato EXCEL que contiene el listado de actas que estén pendientes de firmar por alguno de los correspondientes profesores firmantes. La generación de este archivo puede costar un tiempo apreciable, en función del número de actas del centro a revisar.